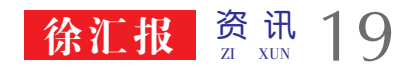

2021 年 12 月 27 日 星期一 / 本版编辑: 罗时珎

# 个人所得税专项附加扣除信息维护攻略

新的一年即将到来,生活也将迎来新 的变化。为了更好地享受税收优惠,专项附 加扣除情况一旦出现变动,就需要进行修 改;即使信息没有变化,也建议进行核对。

一般在三种常见情况下需要修改专 项附加扣除信息。第一是修改赡养老人、 子女教育、住房贷款利息的扣除比例。第 二是子女教育信息有新增或减少,或受 教育阶段发生变化。第三是租房信息有 变化,重新填报住房租金信息。

个人所得税专项附加扣除信息维护 可在个税 APP 端进行操作。第一是修改 专项附加扣除。第一步,打开个人所得税 APP—首页—"专项附加扣除填报"—"一 键带入"—"选择扣除年度"。

为了进一步提升《徐汇报》的发行

网点名称

徐汇邮政支局

淮海中路邮政支局

东安路邮政支局

华泾邮政支局

龙华邮政支局

漕河泾邮政支局

习勤路邮政支局

梅陇邮政支局

古美邮政支局

虹桥邮政支局

投递质量,经与徐汇邮政支局协商决定,即日起推出质量监督投诉电话。

如您订阅的 2022 年《徐汇报》没有按时收到,请根据您居住地的邮编所在

尊敬的读者:

序号

1

2

3

4

5

6

7

8

9

10

邮政编码

200030

200031

200032

200231

200232

200233

200235

200237

201102

201103

启 事

投递《徐汇报》各邮政支局情况一览表

第二步,依据提示"将带入 2021 年度 信息,请确认是否继续?"或者"您在 2022 年度已存在专项附加扣除信息,如果继续 确认,将覆盖已存在的专项附加扣除信 息!",确认后点击"确定"。

第三步,打开"待确认"状态的专项附加 扣除,核对信息;如有修改,可以点击"修改"。

第四步,需要修改申报方式、扣除比 例、相关信息等,则需点击"待确认"之后 进入相关修改页面进行修改。

第二是作废专项附加扣除。如 2022 年不再申请赡养老人专项附加扣除,点击 "待确认"状态的赡养老人信息,点击"删 除",再点击"一键确认"。

支局,拨打相关电话告知邮局,邮局

承诺在每周二前会实行补报制度。如 沟通协商不畅,再拨打区融媒体中心

办公室陆老师电话: 64173512, 我们

徐汇区融媒体中心

联系电话

64640680

64377207

64682764

64964809

64573315

64831240

64513571

64530580

64803423

54312087

一定会满足您的阅读需求。

地址

天钥桥路 105 号

淮海中路 1337 号

中山南二路 777 弄 4 号

华泾路 866 号

丰谷路205弄7号甲

漕宝路 389 号

康健路 85 号

上中西路 348 号

古美路 400 号

虹梅路 2983 号

第三是新增专项附加扣除。如 2022

年新增子女教育扣除需要申报填写,先按 修改专项附加扣除的步骤确认之前申报 的其他不需修改的专项附加扣除信息后, 点击 APP 首页一专项附加扣除填报。

第四是2022年首次填写专项附加扣除, 直接选择首页的"专项附加扣除填报"即可。

个人所得税专项附加扣除信息维护 也可在电脑网页端进行操作。市民可通 过 https://etax.chinatax.gov.cn/进入自然人 电子税务局 WEB 网页端。

如市民 2021 年已填报过专项附加扣 除信息,并需要在 2022 年继续享受,请及 时关注相关信息是否发生变化(首页【专 项附加扣除填报】--【扣除年度】选择 "2022"一"快捷填报"栏【一键带入】)。 如有变化,请及时修改。

如市民未曾填报过专项附加扣除信息,但2022年有符合条件的专项附加扣除可以享受,市民可点击首页【专项附加扣称填报】—【扣除年度】选择"2022"点击

相应扣除项目进行填报。

第一是修改专项附加扣除。需要修改 申报方式、扣除比例、相关信息等,则需点 击"查看"之后进入相关修改页面进行修 改;需修改基本信息,可先进入 2021 年的 信息页面修改后再重新确认。

第二是作废专项附加扣除。如 2022 年不再申请赡养老人专项附加扣除,点击 "删除"后,一键确认即可。

第三是新增专项附加扣除。如 2022 年新增子女教育扣除需要申报填写,先按 修改专项附加扣除的步骤确认之前申报的 其他不需修改的专项附加扣除信息后,选 择扣除年度,点击相应的扣除项目进行填 报。需要注意的是,如有"已失效"状态的信 息,则需先删除之后才能点击"一键确认"。

第四是 2022 年首次填写专项附加扣 除。直接选择扣除年度,点击相应的扣除 项目填报即可。

(来源:上海税务微信公众号)

# 徐汇区 3 家机关事业单位开放错峰共享泊位

今年以来,上海"停车难"综合治理 民心工程全面推进,错峰共享项目的参 与面也不断扩大。市交通委、市道路运 输局积极协调市、区两级政府机关、事 业单位率先打开大门,带头将内部停车 资源错时对外开放,缓解周边居民的 "停车难"问题,从而带动"错峰停车"模 式在全市范围内的推广。

截至目前,市区两级 60 余家机关 事业单位和所属国有企业共提供近 2400 个错峰共享泊位,实现内部停车场 使用效率的"最大化"。其中,徐汇区有 3 家机关事业单位开放错峰共享泊位。

市民可通过上海停车 APP 实时查 询周边"错峰共享"项目信息,自主选择, 在线签约,区分不同时段、距离、价格的 服务产品,有效提高了错峰共享的便捷 性、透明度和灵活性。目前,"错峰共享" 一键签约功能已上线 153 个项目,市民 可以登录上海停车 APP,轻松找到身边 的共享停车资源,并完成线上一键签约。 (来源:上海交通微信公众号)

| 区属  | 停车资源提供单位(场库)名称 | 停车资源所在地址   |
|-----|----------------|------------|
| 徐汇区 | 长桥街道办事处        | 罗秀路 616 号  |
|     | 康健新村街道办事处      | 桂林东街 188 号 |
|     | 长桥社区文化中心       | 罗香路 237 号  |

不孕不育是由多种因素导致的生育障碍状态,育龄女性无避孕正常性生活至少 12个月而未怀孕称为不孕症,在男性则称为不育症。我国不孕不育发病率为7%— 10%。开展生殖健康教育,普及不孕不育防 治基本知识,不仅有利于提高公众生殖健康水平,还有利于促进育龄夫妇健康孕育。

一、关注青春期,保护生殖健康

青春期是获得生育能力的重要时期, 应关注青少年生殖器官和第二性征的发 育,加强青春期生殖健康教育,引导树立 正确的性观念,普及生殖健康及科学避孕 知识,预防生殖道感染和性传播疾病。

### 二、适龄婚育,降低不孕不育发生

年龄是影响生育能力的关键因素,适龄婚育更容易受孕。女性在30岁后生育能力呈下降趋势,35岁以后生育能力迅速下降,男性40岁以后生育能力开始下降。

### 三、科学备孕,维持良好孕育条件

准备结婚或计划怀孕的男女双方应 主动到医疗机构接受婚前医学检查、孕前 优生健康检查、生育咨询指导等服务。保

# 不孕不育防治健康教育核心信息

持适当的性生活频次,通过医学方法监测 排卵、选择排卵期同房有助于怀孕。

#### 四、戒烟限酒,倡导健康生活方式

吸烟和酗酒会影响性能力和生育能力,也会影响胚胎和胎儿发育。建议计划怀孕的夫妻双方戒烟限酒至少3个月,避免接触二手烟,远离毒品。肥胖和消瘦对生育能力也有影响,合理膳食、适量运动、规律作息、保持适宜体重有助于顺利怀孕。

## 五、警惕环境因素,避免接触有毒有 害物质

接触铅、汞、苯、农药和放射线等有毒 有害物质可能导致不孕不育、胎停育或流 产。长期处于高温环境、蒸桑拿和泡热水 澡等可以引起精子质量下降。

### 六、保持心情舒畅,有利于受孕

长期的焦虑、抑郁或恐惧不安等不良 情绪,会影响生育意愿和性生活和谐,也 会响女性激素分泌甚至卵巢正常排卵,导 致不孕不育发生。计划怀孕的夫妻应保持 心情舒畅和心理健康,减少精神压力,必 要时可寻求专业的心理咨询帮助。

# 七、倡导计划怀孕,避免意外妊娠 人工流产(包括药物流产)可以引发输 卵管不通、宫腔黏连、子宫内膜异位症等并 发症,还可能导致女性继发不孕,多次重复 人工流产导致并发症及继发不孕的风险更 高。有人工流产史特别是多次人工流产的 妇女怀孕后,自然流产、早产、胎盘异常及 低体重儿等不良妊娠结局的发生风险也明 显升高。提倡科学避孕,倡导有计划的怀 孕,无怀孕计划的夫妻应当使用适宜的避 孕方法,避免意外妊娠和流产的发生。

#### 八、科学治疗,注意生育力保护

有生育需求的患者在进行部分恶性 肿瘤的手术、化疗、放疗和某些自身免疫 性疾病的治疗前,应在医生指导下选择适 宜的治疗方案,重视生育力保护。

### 九、夫妻双方应共同就诊,接受正规治疗

不孕不育病因复杂,夫妻双方应积极 寻找病因,共同到医疗机构就诊。促排卵 药物、促生精药物以及激素类药物滥用会 严重危害身体健康,甚至可能危及生命, 必须在专科医师的指导下应用。

# 十、合理应用人类辅助生殖技术,禁 止买卖卵子及代孕

不孕不育治疗手段多样,通过生活方 式调整、中西医药物治疗、手术治疗、心理 疏导等综合手段可以使 80% –90%的患 者获得妊娠,仅有少部分患者需要应用人 类辅助生殖技术治疗。人类辅助生殖技术 是指运用医学技术和方法对配子(精子、 卵子)、合子(受精卵)、胚胎进行人工操 作,以达到受孕目的的技术。我国经批准 开展人类辅助生殖技术的医疗机构名单、 地址等信息可登录国家卫生健康委员会 网站(http://www.nhc.gov.cn/)查询。

买卖卵子、代孕等行为严重损害女性 健康权益,违背社会公序良俗,践踏伦理 道德底线,应自觉抵制相关行为。